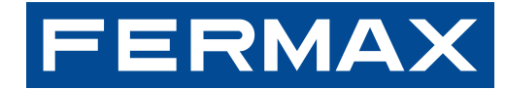

Connecting **people** and **homes** with the **world** 

# INSTRUKCJA INSTALACJI PANELU SIP MARINE

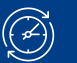

Wrzesień 2024 r.

DATA:

Kod. 970300Ob

## FERMAX

## **INDEKS**

| 1 Pierwsze kroki                                                      | 3  |
|-----------------------------------------------------------------------|----|
| 2 Instalacje MEET                                                     | 8  |
| 3 Instalacje SIP                                                      | 14 |
| 4 DODATKOWA KONFIGURACJA                                              | 15 |
| 4.1 Wejścia i wyjścia                                                 | 15 |
| 4.1.1 Podłącz przycisk wyjścia                                        | 15 |
| 4.1.2 Konfiguracja przekaźnika Out 2                                  | 15 |
| 4.2 Integracje                                                        | 17 |
| 4.2.1 Wysyłanie poleceń HTTP lub komunikatów SIP na podstawie zdarzeń | 17 |
| 4.2.2 Odbieranie poleceń HTTP                                         | 17 |
| 4.3 Inne                                                              | 19 |
| 4.3.1 Ustawienia eksportu i importu                                   | 19 |
| 4.3.2 Połączenie RTSP                                                 | 19 |
| 4.3.3 Wykonywanie zdjęć podczas wydarzeń                              | 19 |
| 4.3.4 Przywracanie ustawień fabrycznych                               | 20 |
| 4.4 Załącznik I: Panel DDA SIP                                        | 23 |

## **1 PIERWSZE KROKI**

#### INSTALACJA

INSTALACJA PANELU WEJŚCIOWEGO

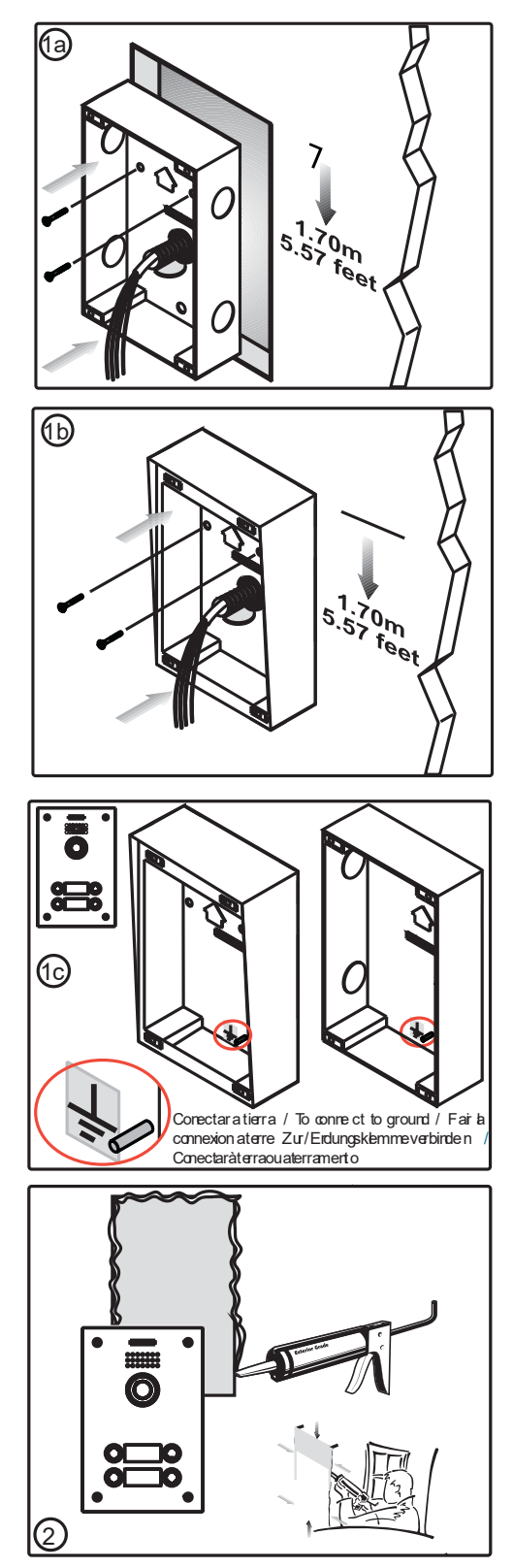

Instalacja z puszką podtynkową

- Instalacja z puszką podtynkową

Zalecamy uszczelnienie panelu silikonem w celu zapewnienia lepszej szczelności.

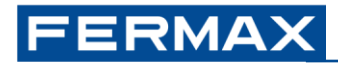

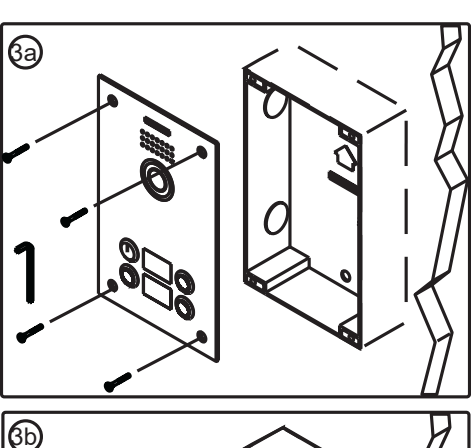

Zamykanie panelu za pomocą wbudowanej puszki

Zamykanie panelu za pomocą puszki SURFACE BOX

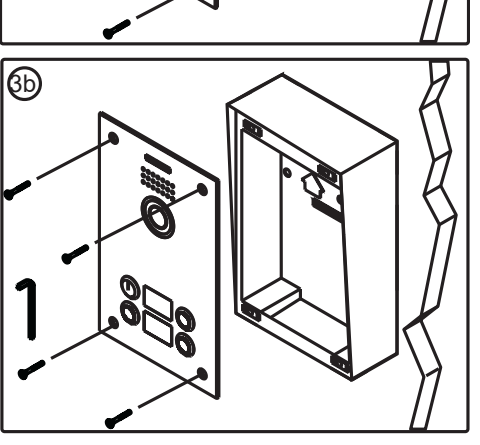

#### Konfiguracja domyślna

| Użytkownik i hasło          | Wartość                                | Serwer WWW                                                                |
|-----------------------------|----------------------------------------|---------------------------------------------------------------------------|
| Użytkownik                  | administrator                          | -                                                                         |
| Hasło                       | 123456                                 | System " Konto " Zarządzanie użytkownikami                                |
|                             |                                        |                                                                           |
| Konfiguracja sieci          | -                                      | Sieć " Podstawowe " Ustawienia IPv4 "                                     |
| Тур                         | Statyczny adres IP                     |                                                                           |
| Adres IP                    | 10.1.0.1                               |                                                                           |
| Maska                       | 255.0.0.0                              |                                                                           |
| Gateway                     | 10.254.0.1                             |                                                                           |
|                             |                                        |                                                                           |
| Przyciski                   | Akcja wykonywana po na                 | cisnięciu okresionego przycisku (krotkie nacisnięcie)                     |
| (Dół) <b>1</b>              | 10.1.1.1 (Typ <i>Meet</i> )            | Klawisz funkcyjny " Ustawienia klawiszy funkcyjnych " Klawisz<br>DSS 1    |
| 2                           | 10.1.1.2                               |                                                                           |
| 3                           | 10.1.1.3                               |                                                                           |
| 4                           | 10.1.1.4                               |                                                                           |
| (Góra) <b>5</b>             | 10.1.1.5 (Typ Meet)                    | " Przycisk DSS 5                                                          |
|                             |                                        |                                                                           |
| Таді                        | Nazwy wyświetlane podcz<br>urządzeniem | zas nawiązywania połączenia (przez P2P lub serwer SIP) z określonym       |
| Urządzenia MEET (P2P)       | PANEL                                  | Linia " Ustawienia podstawowe " Ustawienia SIP P2P " Nazwa<br>użytkownika |
| Aplikacja MEET ME (SIP)     | MEETME                                 | Linia " SIP " Ustawienia rejestru " Wyświetlana nazwa                     |
|                             |                                        |                                                                           |
| Serwery SIP                 | Lokalny lub zdalny serwe               | r SIP, jeśli to konieczne. Nazwa domeny lub adres IP                      |
| Serwer SIP 1 (MEET ME@SIP1) | sip.fermax.com                         | Linia " SIP " Serwer SIP 1 " Adres serwera                                |
| Serwer SIP 2 (SIP2)         | -                                      | Linia " SIP " Serwer SIP 2 " Adres serwera                                |
|                             |                                        |                                                                           |
| Wyjście                     | -                                      | Ustawienia zabezpieczeń " Ustawienia wyjścia "                            |
| Stan bezczynności           | C-NC zamknięte*                        | " Status standardowy                                                      |
| Czas trwania                | 4 sekundy                              | " Czas trwania wyjścia                                                    |
| Ton DTMF                    | #                                      | " Kod wyzwalający DTMF                                                    |
| Sygnał zwrotny              | bell.wav                               | " Wyzwalane przez DTMF RingTone                                           |

\*Odnosi się do stanu przekaźnika w stanie pasywnym - bez zasilania. Patrz serigrafia z tyłu urządzenia

Ważne: blokada drzwi musi być zasilana z zewnętrznego zasilacza. Maksymalna wydajność Wyjście1: 2A@30VDC, 0.5A@125VDC

Każdy przycisk akceptuje **do 8 różnych wartości** (adresy IP lub licencje MEET ME) <u>tylko wtedy, gdy</u> <u>Typ = MEET</u>. Dla każdego innego typu dozwolona jest tylko 1 wartość.

Zmiana domyślnego adresu IP panelu MARINE SIP

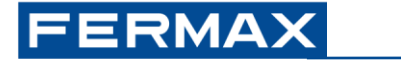

1. Dodaj następującą konfigurację do karty sieciowej komputera:

Adres IP: 10.10.11.11 Maska: 255.0.00

| onfiguración de IP D  | NS WINS      |                   |         |      |
|-----------------------|--------------|-------------------|---------|------|
| Directiones IP        |              |                   |         | - 88 |
| Dirección IP          |              | Máscara de subred |         |      |
| 192.168.1.33          |              | 255.255.255.0     |         |      |
| 10.10.11.11           |              | 255.0.0.0         |         |      |
|                       | Agregar      | Editar            | Quitar  |      |
| Puertas de enlace pr  | edeterminada | 2                 |         |      |
| Puerta de enlace      |              | Métrico           |         |      |
| 192.168.1.1           |              | Automático        |         |      |
| 10.1.1.1              |              | Automático        |         |      |
|                       | Agregar      | Editar            | Quitar  |      |
| Métrica automátic     | :a           |                   |         |      |
| Métrica de la interfa | 21           |                   |         |      |
|                       |              |                   |         | - 88 |
|                       |              |                   |         |      |
|                       |              |                   |         | - 88 |
|                       |              | Aceptar           | Cancels | -    |

2. Otwórz przeglądarkę internetową, przejdź do strony http://10.1.0.1 i ustaw domyślnego użytkownika i hasło:

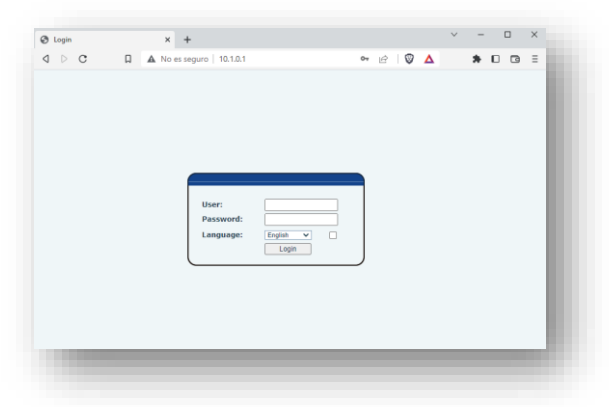

3. Przejdź do menu Sieć i zmień domyślne ustawienia IPv4 zgodnie z konfiguracją sieci lokalnej.

|                            | and the second second se |                   | English Y |
|----------------------------|----------------------------------------------------------------------------------------------------|-------------------|-----------|
| ERMAX                      | 1                                                                                                    |                   |           |
| ANA SIP VIDEO DOOR ENTRY S |                                                                                                    |                   |           |
|                            | Basic Service Port                                                                                                    | VPN Advanced      |           |
| System                     |                                                                                                    |                   |           |
|                            | Network Mode                                                                                                    |                   |           |
| Network                    | Network: Mode:                                                                                                    | [IPz4 Only 😒]     |           |
| Line                       | IPv4 Network Status                                                                                                    |                   |           |
|                            | IP:                                                                                                    | 10.1.0.1          |           |
| Intercom settings          | Subnet mask:                                                                                                    | 255.0.0.0         |           |
|                            | Default gateway:                                                                                                    | 10.254.0.1        |           |
| Call List                  | MAC:                                                                                                    | 00:01:02:03:04:05 |           |
| Function Key               | IPv4 Settings                                                                                                    |                   |           |
|                            | Static IP 💿                                                                                                    | DHCP O            | PPPOE O   |
| Constitu                   | IP:                                                                                                    | 10.1.0.1          |           |
|                            | Subnet mask:                                                                                                    | 255.0.0.0         |           |
| bertin ten                 | Default gateway:                                                                                                    | 10.254.0.1        |           |
| Device Log                 | Primary DNS Server:                                                                                                    | 8888              |           |
|                            | Secondary DNS Server :                                                                                                    | 8.8.4.4           |           |
| Security Settings          | DNS Domain:                                                                                                    |                   |           |

Jeśli nie znasz adresu IP panelu:

- 1. Naciśnij i przytrzymaj przycisk #1 (na dole). Po kilku sekundach zostanie wyemitowany dźwięk
- 2. Natychmiast naciśnij krótko przycisk #1. Panel ogłosi swój aktualny adres IP

Inne parametry

| Ustawienia        | Serwer WWW                                                                                           |
|-------------------|----------------------------------------------------------------------------------------------------|
| Audio             | Ustawienia interkomu " Ustawienia multimediów "<br>• Kodeki<br>• Objętość                            |
| Wideo             | Ustawienia interkomu " Ustawienia kamery "<br>• Kodeki<br>• Rozdzielczość, liczba klatek na sekundę… |
| SIP P2P           | Linia " Ustawienia podstawowe                                                                        |
| Serwery SIP (1/2) | Linia " SIP "<br>Protokół transportowy<br>Port                                                       |

## **2 INSTALACJE MEET**

Ten rozdział ma na celu podsumowanie działania i specyfiki panelu MARINE SIP po zainstalowaniu w **instalacjach MEET 3.**50: lokalne połączenie SIP P2P z urządzeniami MEET i/lub zdalne połączenie z aplikacją MEET ME za pomocą serwera SIP w chmurze FERMAX.

Możliwe jest łączenie paneli MEET (KIN, MILO,...) bez zewnętrznych modułów przekaźnikowych nr ref. 1490 lub 1491 lub paneli sterowania windą i MARINE SIP w ramach tej samej instalacji, łącząc się z tymi samymi urządzeniami MEET i/lub smartfonami z zainstalowaną aplikacją MEET ME.

Możliwe jest połączenie Meet Guar Unit ref. 95391 i paneli MARINE SIP w ramach tej samej instalacji, ale funkcje przechwytywania obrazu i nagrywania wideo nie są obsługiwane.

Poniższą tabelę należy traktować jako odniesienie do znajomości ograniczeń tej integracji:

| <b>Urządzenie MEET</b> (min. v3,50) | Dostępne                                                                                                    | Niedostępne                                                                                                    |
|-------------------------------------|----------------------------------------------------------------------------------------------------|----------------------------------------------------------------------------------------------------|
| Wszystkie urządzenia MEET           | Audio, wideo i otwieranie drzwi<br>Znacznik identyfikacyjny (domyślnie =<br>PANEL)<br>Rejestr połączeń<br>Podgląd wideo<br>Sekwencyjne połączenie z wieloma<br>urządzeniami MEET | Jednoczesne połączenie z wieloma<br>urządzeniami MEET poprzez<br>połączenie P2P (możliwe z serwerem<br>SIP)<br>Automatyczne włączanie panelu                        |
| Monitor NEO                         |                                                                                                    |                                                                                                    |
| Monitor WIT A10                     | Ręczne robienie zdjęć<br>Automatyczne włączanie panelu (przez<br>aplikację wyzwalającą)                                                                                          | Oddzwonienie za pośrednictwem<br>rejestru połączeń                                                                                                    |
| Jednostka ochrony                   | Oddzwonienie za pośrednictwem rejestru<br>połączeń                                                                                                    | Otwieranie drzwi za pomocą funkcji<br>oddzwaniania<br>Tryby (dzienny, nocny, mieszany)<br>Przekazywanie i transfer połączeń<br>Ręczne i automatyczne robienie zdjęć |
| Aplikacja MEET ME                   | Dostępne                                                                                                    | Niedostępne                                                                                                    |
|                                     | Audio, wideo i otwieranie drzwi [2]                                                                                                    |                                                                                                    |
|                                     | Znacznik identyfikacyjny (domyślnie = MEET ME)                                                                                                    |                                                                                                    |
|                                     | Rejestr połączeń i oddzwanianie przez<br>rejestr połączeń                                                                                                    |                                                                                                    |
|                                     | Sekwencyjne połączenie z wieloma<br>licencjami MEET ME.                                                                                                    | Kamery zewnętrzne                                                                                                    |
| iOS/Android                         | Jednoczesne połączenie z maksymalnie 8<br>smartfonami korzystającymi z tej samej<br>licencji [1]                                                                                 | Przekaźniki pomocnicze                                                                                                    |
|                                     | Automatyczne włączenie panelu (gdy<br>aplikacja otrzyma pierwsze połączenie z<br>panelu)                                                                                         |                                                                                                    |
|                                     | Odbieranie połączeń, gdy aplikacja jest<br>zamknięta                                                                                                    |                                                                                                    |
| Android                             | Podgląd wideo na wielu urządzeniach                                                                                                    |                                                                                                    |
| iOS                                 |                                                                                                    | Podgląd wideo (ze względu na ograniczenia systemu iOS)                                                                                                    |

Niezgodność z funkcją sterowania windą, panelem Marine SIP i modułem ochronnym w tej samej instalacji. Funkcje przechwytywania i nagrywania wideo z panelu nie są kompatybilne w przypadku obecności modułu ochronnego.

[1] Ten konkretny scenariusz odnosi się do panelu MARINE SIP z licencją MEET ME dzwoniącego do pojedynczej licencji MEET ME, współdzielonej przez maksymalnie 8 różnych smartfonów z systemem Android/iOS. W tej sytuacji odebranie lub odrzucenie połączenia przychodzącego z dowolnego smartfona automatycznie zawiesza połączenie na pozostałych smartfonach.

Połączenie z panelu SIP MARINE do licencji MEET ME wymaga zakupu **1x ref. 1496 / LICENCJA MEET ME na każdy panel SIP**, plus określona liczba dodatkowych nr ref.1496, która będzie zależeć od liczby niezależnych smartfonów, które mają być wywoływane. Wszystkie urządzenia MEET zawierają 1x ref. 1496, który może być wykorzystany do tego celu.

[2] Urządzenia iOS: Funkcja otwierania drzwi może wymagać odczekania od 6 do 8 sekund po odebraniu połączenia, aby zapewnić prawidłowe wykonanie akcji.

Możliwe jest **sekwencyjne** nawiązywanie **połączeń** - połączenie z urządzeniem 1, brak odpowiedzi, połączenie z urządzeniem 2,...- z wieloma urządzeniami (monitory MEET, licencje MEET ME...). Smartfony korzystające z tej samej licencji będą dzwonić w tym samym czasie. Patrz przykład **M3**. *Połączenie z wieloma urządzeniami*. Połączenie równoległe - połączenie do urządzeń 1 i 2 w tym samym czasie - do kilku urządzeń MEET wymaga dedykowanego serwera SIP i dodatkowej konfiguracji.

Podsumowanie przykładów:

- M1. Panel SIP MARINE CP101. Lokalne połączenie P2P z monitorem MEET.
- M2. Panel SIP MARINE CP101. Zdalne połączenie z licencją MEET ME.
- M3. Panel SIP MARINE CP105. Połączenie lokalne i zdalne z 5 monitorami WIT A10 + licencje MEET ME.

Te trzy przykłady mogą służyć jako podstawa dla wszelkich innych możliwych scenariuszy związanych z instalacjami z urządzeniami MEET.

#### <u>Przykłady</u>

**M1.** 1x morski panel SIP CP101 (1 przycisk) + 1x monitor WIT (połączenie P2P). Instalacja tylko lokalna.

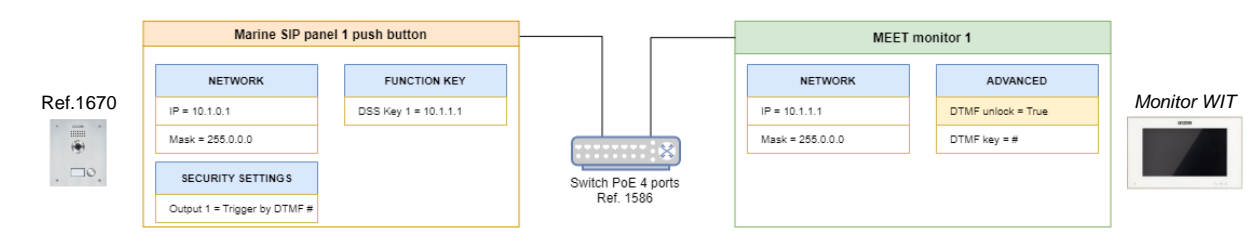

Tło w kolorze białym = konfiguracja domyślna; kolor żółty = zmiany do zastosowania

Kroki:

- 1. Sieć: nie jest wymagana dodatkowa konfiguracja.
- 2. Panel wywoławczy do monitorowania: nie jest wymagana dodatkowa konfiguracja.
- 3. **Monitor MEET**: Polecenie DTMF otwarcia drzwi.
  - 3.1. Zaloguj się do monitora (dodatkowe informacje można znaleźć w odpowiedniej instrukcji).

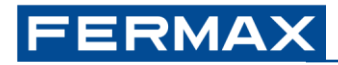

3.2. Przejdź do menu Zaawansowane i włącz opcję Odblokowanie DTMF. Upewnij się, że klawisz DTMF = #

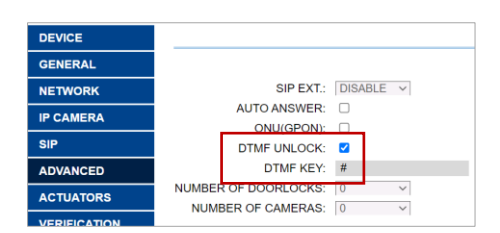

Po zapisaniu monitor wyśle sygnał DTMF "#" podczas rozmowy z panelem.

**M2.** 1x morski panel SIP CP101 (1 przycisk) + 1x smartfon z aplikacją MEET ME + licencja nr ref. 1496 (zdalny serwer SIP, chmura MEET ME). Instalacja wyłącznie zdalna (wymagane połączenie z Internetem).

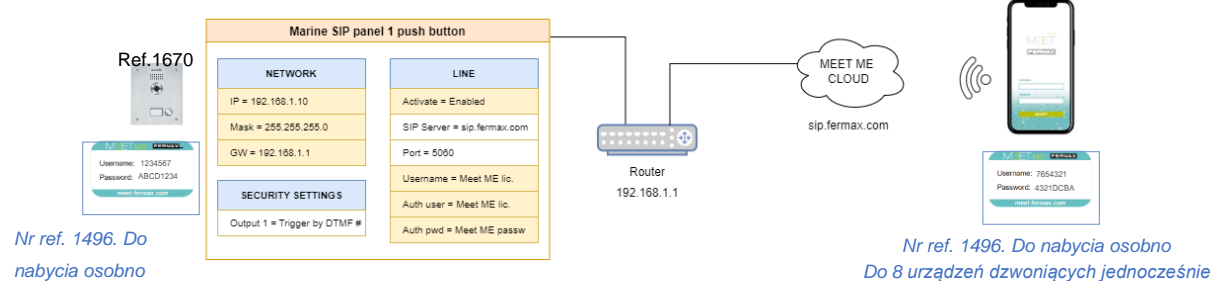

Tło w kolorze białym = konfiguracja domyślna; kolor żółty = zmiany do zastosowania

Kroki:

- 1. Sieć: zmień konfigurację routera i/lub panelu Marine SIP (patrz 1. Pierwsze kroki).
- 2. **Panel MARINE SIP**. Zadzwoń, aby się z nami spotkać:
  - 2.1. Serwer WWW: Przejdź do menu Linia. Linia: MEETME@SIP1.
  - 2.2. Zarejestruj urządzenie na stronie **sip.fermax.com**, korzystając z zakupionej licencji MEET ME.
    - 1) Zaznacz opcję Aktywuj.
    - 2) Ustaw Username & Authentication User na MEET ME Username (tj.: 1234567).
    - 3) Ustaw **hasło** uwierzytelniania na MEET ME Password (tj.: ABCD1234).
    - Opcjonalnie: Zmień wyświetlaną nazwę. Nazwa wyświetlana w aplikacji MEET ME, gdy urządzenie nawiązuje połączenie z dowolną licencją MEET ME. Domyślnie: "MEETME".
    - 5) Zastosuj zmiany. Wynik: Status linii = Zarejestrowana.

|                     | SIP Action Plan Basic Settings          | Paging Server                           |
|---------------------|-----------------------------------------|-----------------------------------------|
| > System            |                                         |                                         |
| > Network           | Line MEETME@SIP1 V                      |                                         |
|                     | Register Settings >>                    | 4                                       |
| > Line              | Line Status: Registered 5               | Activate:                               |
|                     | Username: 2 1234567                     | Authentication User: 2 1234567          |
| > Intercom settings | Display name: 4 MEETME                  | Authentication Password: 3              |
|                     | Realm:                                  | Server Name:                            |
| → Call List         |                                         |                                         |
|                     | SIP Server 1:                           | SIP Server 2:                           |
| Function Key        | Server Address: sip.fermax.com          | Server Address:                         |
|                     | Server Port: 5060                       | Server Port: 5060                       |
| > Security          | Transport Protocol: TCP V               | Transport Protocol: TCP V               |
|                     | Registration Expiration: 3600 second(s) | Registration Expiration: 3600 second(s) |

Inne możliwe komunikaty o stanie linii (5):

• Limit czasu: brak odpowiedzi z serwera. Sprawdź parametry sieci i konfigurację serwera SIP 1.

- **Nie powiodło się z 403**: odpowiedź z serwera, ale połączenie odrzucone. Sprawdź pola Nazwa użytkownika, Użytkownik uwierzytelniania i Hasło uwierzytelniania.
- 2.3. Przejdź do menu **przycisków funkcyjnych.** Ustaw liczbę licencji MEET ME, która ma być wywoływana po naciśnięciu przycisku.

| > System            |              |                 |      |          |       |   |            |              |         |   |
|---------------------|--------------|-----------------|------|----------|-------|---|------------|--------------|---------|---|
| ) Network           | Function     | Key Settings >> |      |          |       |   |            |              |         |   |
| / Network           | Key          | Туре            | Name | Value    |       |   | Subtype    | Line         | Media   |   |
| > Line              | DSS Key<br>1 | Meet 🗸          |      | 7654321  | +     | - | Speed Dial | MEETME@SIP V | DEFAULT | ~ |
|                     | DSS Key<br>2 | Meet 🗸          |      | 10.1.1.2 | +     | - | Speed Dial | MEETME@SIP V | DEFAULT | ~ |
| > Intercom settings | DSS Key<br>3 | Meet 🗸          |      | 10.1.1.3 | +     | - | Speed Dial | MEETME@SIP V | DEFAULT | ~ |
|                     | DSS Key<br>4 | Meet 🗸          |      | 10.1.1.4 | +     | - | Speed Dial | MEETME@SIP V | DEFAULT | ~ |
| Call List           | DSS Key<br>5 | Meet 🗸          |      | 10.1.1.5 | +     | - | Speed Dial | MEETME@SIP V | DEFAULT | ~ |
| > Function Key      |              |                 |      |          | Apply |   |            |              |         |   |

#### 2.4. Polecenie DTMF do otwierania drzwi: nie wymaga konfiguracji.

**M3.** Połączenie lokalne + zdalne. 1x morski panel SIP CP105 (5 przycisków) + 5x monitorów WIT. Każdy monitor zawiera 1x licencję MEET ME (lokalne połączenie P2P + zdalny serwer SIP, chmura MEET ME).

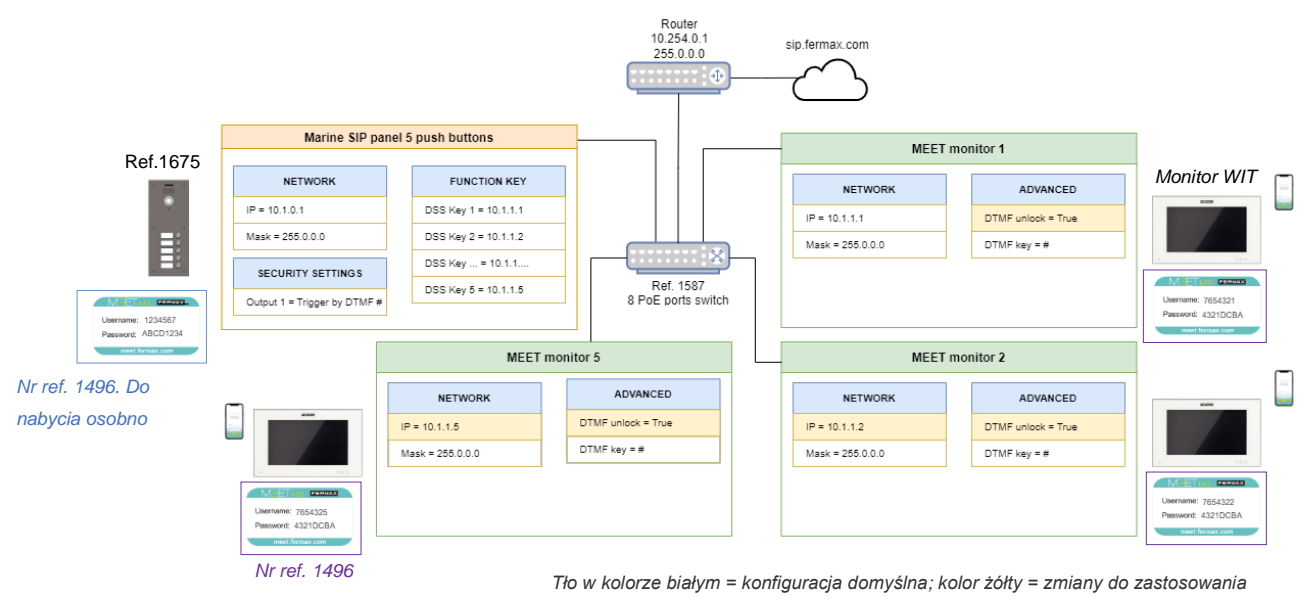

Kroki:

#### Morski panel SIP

- 1. Patrz przykład **M2**, krok 2 (MARINE SIP PANEL, połączenie z MEET ME), aby włączyć funkcję "połączenia z urządzeniami MEET ME".
- 2. Przejdź do menu przycisków funkcyjnych. Domyślne ustawienia klawiszy funkcyjnych:

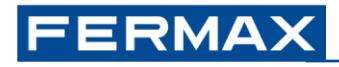

|                                                     | M                                                            |              |             |                                              |             |            | English                                     | Loge                                                                                               | out ( a<br>Online                        | Idmi |
|-----------------------------------------------------|--------------------------------------------------------------|--------------|-------------|----------------------------------------------|-------------|------------|---------------------------------------------|----------------------------------------------------------------------------------------------------|------------------------------------------|------|
| > System                                            |                                                              |              |             |                                              |             |            |                                             |                                                                                                    |                                          |      |
| Network                                             | Function                                                     | Key Settings | >> Name     | Value                                        |             |            | Subtype                                     | Line                                                                                               | Media                                    |      |
|                                                     | 1009                                                         |              |             |                                              |             |            |                                             |                                                                                                    |                                          |      |
| 1 Jan                                               | DSS Key                                                      | Meet         | ~           | 10.1.1.1                                     | +           | ) -        | Speed Dial                                  | ✓ MEETME@SIP ✓                                                                                     | DEFAULT                                  |      |
| Line                                                | DSS Key<br>1<br>DSS Key<br>2                                 | Meet         | •<br>•      | 10.1.1.1                                     | +           | ] -        | Speed Dial                                  | MEETME@SIP      MEETME@SIP                                                                         | DEFAULT                                  |      |
| Line<br>Intercom settings                           | DSS Key<br>1<br>DSS Key<br>2<br>DSS Key<br>3                 | Meet         | ×           | 10.1.1.1<br>10.1.1.2<br>10.1.1.3             | +           | ) -        | Speed Dial                                  | <ul> <li>MEETME@SIP ~</li> <li>MEETME@SIP ~</li> <li>MEETME@SIP ~</li> </ul>                       | DEFAULT                                  |      |
| <ul> <li>Line</li> <li>Intercom settings</li> </ul> | DSS Key<br>1<br>DSS Key<br>2<br>DSS Key<br>3<br>DSS Key<br>4 | Meet         | v<br>v<br>v | 10.1.1.1<br>10.1.1.2<br>10.1.1.3<br>10.1.1.4 | +<br>+<br>+ | ) ·<br>) · | Speed Dial Speed Dial Speed Dial Speed Dial | <ul> <li>MEETME@SIP ~</li> <li>MEETME@SIP ~</li> <li>MEETME@SIP ~</li> <li>MEETME@SIP ~</li> </ul> | DEFAULT<br>DEFAULT<br>DEFAULT<br>DEFAULT |      |

 Połączenie z licencjami MEET ME: Dla każdego klawisza DSS naciśnij przycisk "+" i dodaj numer każdej licencji MEET ME znajdującej się z przodu każdego monitora MEET.

| Function     | Key Settings >> |          |          |     |              |              |           |
|--------------|-----------------|----------|----------|-----|--------------|--------------|-----------|
| Key          | Туре            | Name     | Value    |     | Subtype      | Line         | Media     |
| DSS Key<br>1 | Meet            |          | 10.1.1.1 |     | Speed Dial V | MEETME@SIP V | DEFAULT V |
| lic          | cencja MEE      | T ME 1   | 7654321  | + . |              |              |           |
| DSS Key<br>2 | Meet            |          | 10.1.1.2 |     | Speed Dial V | MEETME@SIP V | DEFAULT V |
| lic          | cencja MEE      | T ME 2 [ | 7654322  | + - |              |              |           |
| DSS Key<br>3 | Meet            |          | 10.1.1.3 |     | Speed Dial V | MEETME@SIP V | DEFAULT V |
|              |                 |          | 7654323  | + . |              |              |           |
| DSS Key<br>4 | Meet            |          | 10.1.1.4 |     | Speed Dial V | MEETME@SIP V | DEFAULT V |
|              |                 |          | 7654324  | + - |              |              |           |
| DSS Key<br>5 | Meet            |          | 10.1.1.5 |     | Speed Dial V | MEETME@SIP V | DEFAULT V |
| lic          | cencja MEE      | T ME 5   | 7654325  | + - |              |              |           |

Po zapisaniu zmian, jeśli zostanie naciśnięty dowolny przycisk:

- 1. Panel wywoła monitor MEET 10.1.1.X (wartość główna).
- W przypadku braku odpowiedzi po 15 sekundach panel automatycznie zakończy połączenie z monitorem MEET i nawiąże połączenie z licencją MEET ME 765432X (wartość drugorzędna).

Domyślne zachowanie można zmodyfikować <u>dla wszystkich przycisków</u> w menu **przycisków** funkcyjnych, **Ustawienia zaawansowane:** 

| Advanced Settings >>    |                     |                       |                     |
|-------------------------|---------------------|-----------------------|---------------------|
| Dial Mode Select        | Main-Secondar, 🗸    |                       |                     |
| Call Switched Time      | 15 (5~50)second(s)  |                       |                     |
| First Number Start Time | 06:00 (00:00~23:59) | First Number End Time | 18:00 (00:00~23:59) |

| Tryb wybierania                                | <ul> <li>Opcje:</li> <li>Główny-drugorzędny: połączenie z głównym. Jeśli brak odpowiedzi po <i>czasie przełączania połączeń, zadzwoń na numer</i> dodatkowy</li> <li>Okres czasu: połączenie z "Main" w okresie między czasem rozpoczęcia i zakończenia. Jeśli poza tym okresem, zadzwoń do "Secondary".</li> </ul> |
|------------------------------------------------|----------------------------------------------------------------------------------------------------|
| Czas przełączania połączeń                     | Minimum: 5 sekund<br>Maksymalnie: 50 sekund (30 sekund w instalacjach MEET)<br>Domyślnie: 15 sekund                                                                                                    |
| Pierwszy numer Czas<br>rozpoczęcia/zakończenia | 00:00 do 23:59                                                                                                    |

Każdy *klucz DSS* może zawierać do 8 różnych sekwencyjnych połączeń z urządzeniami MEET lub licencjami MEET ME. Każdy nowo dodany wiersz będzie działał jako "wartość drugorzędna" poprzedniego wiersza.

Przykład: Połączenie z urządzeniem MEET 10.1.1.1. W przypadku braku odpowiedzi, po 15 sekundach, połączenie z urządzeniem MEET 10.1.1.2. W przypadku braku odpowiedzi, po 15 sekundach, zadzwoń do licencji MEET ME 7654321.

| Key          | Туре   | Name | Value    |   |   | Subtype      | Line         | Media     |
|--------------|--------|------|----------|---|---|--------------|--------------|-----------|
| DSS Key<br>1 | Meet 🗸 |      | 10.1.1.1 |   |   | Speed Dial 🗸 | MEETME@SIP ¥ | DEFAULT V |
|              |        |      | 10.1.1.2 | + | - |              |              |           |
|              |        |      | 7654321  | + | - |              |              |           |

#### Monitory WIT

Dla każdego monitora...

1. Zmień parametry sieciowe monitorów od 2 do 5: adres IP 10.1.1.2, 10.1.1.3 itd.

| DEVICE    |              |            |
|-----------|--------------|------------|
| GENERAL   |              |            |
| NETWORK   | IP:          | 10.1.1.1   |
| IP CAMERA | MASK:        | 255.0.0.0  |
|           | GATEWAY:     | 10.254.0.1 |
| SIP       | DNS:         | 8.8.8.8    |
| ADVANCED  | SOFTWARE IP: | 10.0.0.200 |
| ACTUATORS | SW. PIN:     |            |

Przejdź do menu Zaawansowane i włącz opcję Odblokowanie DTMF. Upewnij się, że klawisz DTMF = #

| DEVICE    |                          |
|-----------|--------------------------|
| GENERAL   |                          |
| NETWORK   | SIP EXT.: DISABLE V      |
| IP CAMERA | AUTO ANSWER:             |
|           | ONU(GPON):               |
| SIP       | DTMF UNLOCK:             |
| ADVANCED  | DTMF KEY: #              |
| ACTUATORS | NUMBER OF DOORLOCKS: 0 V |
| ACTUATORS | NUMBER OF CAMERAS: 0     |

## FERMAX

## **3 INSTALACJE SIP**

Panel MARINE SIP może nawiązywać połączenia z **3<sup>rd</sup> urządzeniami SIP**, lokalnymi lub zdalnymi, za pośrednictwem połączenia SIP P2P lub serwera SIP.

Poniżej znajduje się kilka przykładów konfiguracji panelu MARINE SIP w każdym przypadku.

#### <u>Przykłady</u>

**S1.** 1x morski panel SIP CP101 (1 przycisk). Lokalne połączenie P2P z komputerem z zainstalowanym klientem MicroSIP

| Marine SIP pane              | I 1 push button           |                      | PC                            |   |
|------------------------------|---------------------------|----------------------|-------------------------------|---|
| NETWORK                      | FUNCTION KEY              |                      |                               |   |
| <br>IP = 192.168.1.10        | DSS Key 1 = 192.168.1.231 |                      | MICROSIP                      |   |
| Mask = 255.255.255.0         | DSS Key 2 = 10.1.1.2      |                      | https://www.microsip.org/     |   |
|                              | DSS Key = 10.1.1          | Cuitete De E 4 conte | <u>maga,//www.moroup.org/</u> |   |
| SECURITY SETTINGS            | DSS Key 5 = 10.1.1.5      | Ref. 1586            | IP = 192.168.1.231            |   |
| Output 1 = Trigger by DTMF # |                           |                      |                               | ] |

Kroki:

- 1. Sieć: zmień konfigurację routera i/lub panelu Marine SIP (patrz 1. Pierwsze kroki).
- 2. Przejdź do menu Line, zakładki Basic Settings, SIP P2P Settings i ustaw nazwę, która będzie wyświetlana, gdy panel połączy się z komputerem. Przykład:

Display name: STREET

- 3. Przejdź do menu klawiszy funkcyjnych i ustaw je:
  - Typ = Klawisz pamięci
  - Wartość = 192.168.1.231
  - Media = DEFAULT (audio + wideo), alternatywy: tylko audio, tylko wideo

| Function Key Settings >> |              |      |               |   |   |              |              |         |   |
|--------------------------|--------------|------|---------------|---|---|--------------|--------------|---------|---|
| Key                      | Туре         | Name | Value         |   |   | Subtype      | Line         | Media   |   |
| DSS Key<br>1             | Memory Key 🗸 |      | 192.168.1.231 | + | - | Speed Dial V | MEETME@SIP V | DEFAULT | ~ |

## **4 DODATKOWA KONFIGURACJA**

## 4.1 Wejścia i wyjścia

- Wejścia I1 i I2 są dostępne tylko na kartach SIP z maksymalnie 3 przyciskami. Karta SIP z 4 przyciskami ma tylko wolne wejście I2. Brak wolnych wejść na kartach 5-przyciskowych.
- **OUT1:** 2A@30Vdc, 0.5A@125Vac
- **OUT2:** Połączenie z modułem DDA (Załącznik I: Karta SIP DDA). Jeśli nie ma modułu, 2A@30Vdc, 0.5A@125Vac. Patrz 4.1.2. *Konfiguracja przekaźnika wyjścia 2.*

### 4.1.1 Podłącz przycisk wyjścia

Przejdź do Ustawienia zabezpieczeń, Ustawienia wyjść i włącz Wyzwalanie przez wejście: Input1 lub Input2.

| ✓ Output1:<br>Standard Status: | NC:closed V           | Output Duration:   | 4 (0~600)s    |
|--------------------------------|-----------------------|--------------------|---------------|
| Output Trigger Mode:           |                       |                    |               |
|                                | Trigger By DTMF       | DTMF Trigger Code: | #             |
|                                |                       | DTMF Reset Code:   |               |
|                                |                       | Reset By:          | By Duration 🗸 |
|                                | Trigger By Active URI | Trigger Message:   |               |
|                                |                       | Reset Message:     |               |
|                                | Trigger By SMS        | Trigger Message:   |               |
|                                |                       | Reset Message:     |               |
|                                | Trigger By Input:     | ☑Input1 □Input2    |               |

Po włączeniu, podłącz przycisk wyjścia lub przekaźnik czytnika zbliżeniowego do skonfigurowanego wejścia.

## 4.1.2 Konfiguracja przekaźnika Out 2

Tablica Marine SIP posiada drugi przekaźnik, który można skonfigurować z poziomu serwera WWW. Jeśli karta posiada moduł DDA, jest on podłączony do tego przekaźnika i dlatego nie może być swobodnie używany.

| › Sistema            |                            |                           |                            |                   |
|----------------------|----------------------------|---------------------------|----------------------------|-------------------|
|                      | ✓ Salida2:                 |                           |                            |                   |
| > Red                | Estado estándar:           | NC:cerrado 🗸              | Duración de la salida:     | 4 (0~600)s        |
|                      | Modo de trigger de salida: |                           |                            |                   |
| > Línea SIP          |                            | Disparo por DTMF          | Código de activación DTMF: | 0                 |
|                      |                            |                           | Código de reinicio DTMF:   |                   |
| Dhone Cattings       |                            |                           | Reiniciar por:             | Por duración 🗸    |
| 7 Phone Settings     |                            | Activación por URI activo | Mensaje de trigger:        |                   |
|                      |                            |                           | Mensaje de reset:          |                   |
| > Call List          |                            | Activación por SMS        | Mensaje de trigger:        | unlock_sec        |
|                      |                            |                           | Mensaje de reset:          |                   |
| > Teclas prog        |                            | Disparo por entrada:      | 🗆 Entrada 1 🗆 Entrada 2    |                   |
|                      |                            |                           |                            |                   |
| › Seguridad          |                            | Activación por estado de  |                            |                   |
|                      |                            | Disabled State            |                            | Enabled State     |
| > Registro de        |                            | Llamando a                | ٦                          |                   |
|                      |                            | Llamando                  |                            | Talking(Called)   |
| > Configuraciones de |                            |                           |                            | Talking(Intercom) |
|                      |                            |                           | <b>←</b>                   |                   |
| seguridad            |                            | -                         |                            | ·                 |
|                      |                            | Trigger By DssKey:        | DssKey1 🗸                  |                   |
|                      |                            | Triggered Hangup          | Hangup Delay               | 5                 |

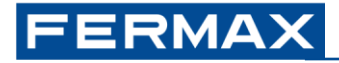

- Konfiguracje zabezpieczeń > Konfiguracje wyjść > Wyjście 2
  - Status standardowy: [NC (domyślnie) NO]
  - Tryb wyzwalania wyjścia: do wyboru
    - Aktywacja przez DTMF
    - Aktywacja przez aktywny URI
    - Aktywacja przez wejście
    - Aktywacja przez status połączenia
    - Aktywacja przez DssKey

## 4.2 Integracje

### 4.2.1 Wysyłanie poleceń HTTP lub komunikatów SIP na podstawie zdarzeń

Patrz menu Ustawienia interkomu, zakładka Akcja. Zdarzenia główne:

| Konfiguracja<br>zakończona | Panel został zrestartowany                                      |  |  |  |  |
|----------------------------|-----------------------------------------------------------------|--|--|--|--|
| Połączenia<br>wychodzące   | Połączenie zainicjowane z panelu do dowolnego<br>urządzenia SIP |  |  |  |  |
| Połączenie<br>ustanowione  | Rozpoczyna się rozmowa                                          |  |  |  |  |
| Połączenie<br>zakończone   | Koniec rozmowy                                                  |  |  |  |  |
| Wyjście 1                  | Aktywowany przekaźnik panelu SIP                                |  |  |  |  |

Wszystkie zdarzenia będą wysyłane za pośrednictwem poleceń HTTP (URL) lub wiadomości SIP. Nie jest możliwe mieszanie różnych typów akcji - niektóre za pomocą poleceń HTTP, inne za pomocą wiadomości SIP - w zależności od każdego zdarzenia.

**Przykład:** Wysłanie polecenia HTTP "Otwórz drzwi" do panelu MEET KIN po naciśnięciu przycisku wywołania.

Panel KIN: http://admin:123456@10.1.1.2/cgi-bin/ext/control.cgi?op=unlock

| FERMAX FERMAX SIP VIDEO DOOR ENTRY SYSTEM |                              |                       |                 |                      |         |  |  |  |
|-------------------------------------------|------------------------------|-----------------------|-----------------|----------------------|---------|--|--|--|
|                                           | Features                     | Media Settings        | Camera Settings | MCAST                | Action  |  |  |  |
| › System                                  |                              |                       |                 |                      |         |  |  |  |
| > Network                                 | Action URL Even              | URL 🗸                 |                 |                      |         |  |  |  |
| > Line                                    | Setup Comp<br>Registration   | oleted:<br>Succeeded: |                 |                      |         |  |  |  |
| > Intercom settings                       | Registration<br>Registration | Disabled:<br>Failed:  |                 |                      |         |  |  |  |
| › Call List                               | Outgoing Ca                  | alis:<br>alls:        | http://admin:12 | 3456@10.1.1.2/cgi-bi | n/ext/c |  |  |  |

Po zapisaniu konfiguracji przekaźnik KIN będzie odblokowywał się po każdym naciśnięciu dowolnego przycisku panelu Marine SIP.

### 4.2.2 Odbieranie poleceń HTTP

Funkcja ta umożliwia zdalne sterowanie panelem.

| Pożądane<br>działanie |          | Polecenie HTTP                                                 |  |  |  |
|-----------------------|----------|----------------------------------------------------------------|--|--|--|
| Naciśnij<br>DSS 1     | przycisk | http://admin:123456@10.1.0.1/cgi-bin/ConfigManApp.com?key=DSS1 |  |  |  |

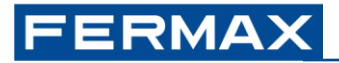

| Naciśnij przycisk<br>DSS 5      | http:///cgi-bin/ConfigManApp.com?key=DSS5        |
|---------------------------------|--------------------------------------------------|
| Panel ponownego<br>uruchamiania | http:///cgi-bin/ConfigManApp.com?key=F_REBOOT    |
| Wyjście<br>wyzwalające 1*       | http:///cgi-bin/ConfigManApp.com?egs&output1=out |

\*Ta czynność wymaga dodatkowo przejścia do **menu Security**, **Output settings**, włączenia opcji "Trigger by Active URI" i ustawienia żądanego komunikatu wyzwalającego = out.

|     | Call List         | Input Settings 22          |                       |                    |               |
|-----|-------------------|----------------------------|-----------------------|--------------------|---------------|
|     |                   | Output Settings >>         |                       |                    |               |
| •   | Function Key      | Triggered By DTMF RingTor  | ne:                   | bell.wav 🗸         |               |
|     | Comultu           | Triggered By URI Ringtone  | :                     | tone.wav 🗸         |               |
| , î | security          | Triggered By SMS Ringtone  | 9:                    | None 🗸             |               |
|     | Device Log        | Triggered By Dsskey Ringto | one:                  | None 🗸             |               |
| ŕ   | Device Log        | _                          |                       |                    |               |
| ,   | Security Settings | Output1:                   |                       |                    | (0, 500)      |
|     |                   | Output Trigger Mode:       | NC:closed V           | Output Duration:   | 4 (0~600)s    |
|     |                   | output migger mode.        | Trigger By DTMF       | DTMF Triager Code: | #             |
|     |                   |                            |                       | DTMF Reset Code:   |               |
|     |                   |                            |                       | Reset By:          | By Duration 🗸 |
|     |                   |                            | Trigger By Active URI | Trigger Message:   | out           |

Urządzenie może wysyłać polecenia HTTP do samego siebie. Przykład: możliwe jest uzyskanie informacji o każdym ponownym uruchomieniu panelu poprzez włączenie określonej licencji MEET ME w kluczu DSS Key 5 - bez początkowego użycia, tylko dla personelu konserwacyjnego - która zostanie wywołana za pośrednictwem aplikacji MEET ME tylko po ponownym uruchomieniu panelu:

*Wł. Konfiguracja zakończona (panel uruchomiony ponownie)* → *Zdalne działanie = Naciśnij klawisz* DSS 5

## 4.3 Inne

### 4.3.1 Ustawienia eksportu i importu

Patrz menu **System**, zakładka **Konfiguracje**. Opcje te mogą być przydatne do kopiowania konfiguracji jednego urządzenia do innego oraz do analizowania różnic między bieżącą a domyślną konfiguracją. Z poziomu tego menu możliwe jest również przywrócenie domyślnych ustawień urządzenia.

### 4.3.2 Połączenie RTSP

Panel SIP posiada dwa strumienie do ciągłego połączenia za pośrednictwem sieciowego rejestratora wideo lub podobnego urządzenia.

Domyślne adresy URL:

| Główny nurt | rtsp://admin:123456@10.1.0.1/h264/stream.live0 |
|-------------|------------------------------------------------|
| Sub stream  | rtsp://admin:123456@10.1.0.1/h264/stream.live1 |

Dozwolone są maksymalnie **3 jednoczesne połączenia** z panelem (strumień główny + strumienie podrzędne).

Wymóg uwierzytelniania RTSP można wyłączyć w **menu Interkom**, **Ustawienia kamery**, Włącz uwierzytelnianie RTSP (domyślnie = włączone).

#### 4.3.3 Wykonywanie zdjęć podczas wydarzeń

Patrz menu Ustawienia interkomu, zakładka Ustawienia kamery.

Wydarzenia:

WejścieWejścia 1 i/lub 2 (patrz IN1 i IN2)StanDzwonienie,<br/>rozmowadzwoneklubWykrywanie<br/>ruchuRozpoczyna się rozmowa

Działania dotyczące zdarzenia:

A) Zapis na karcie SD (brak w zestawie)

Kroki:

- 1. Wyłączanie urządzenia
- 2. Włóż kartę SD (FAT32). Patrz gniazdo z tyłu, górna pozycja
- 3. Włączanie urządzenia
- 4. Symulacja zdarzeń: wykonanie połączenia, wyzwolenie wejścia...

Wszystkie zdjęcia zapisane na karcie SD można pobrać razem - nie jest możliwe pobranie tylko określonego zdjęcia - za pomocą następującego polecenia:

http://admin:123456@10.1.0.1/cgi-bin/cameraPhoto?type=csv

Struktura pliku: *call\_year+month+day+hour+minutes+seconds\_devicecalled*.jpeg Example: *call 20230517063348 10.1.1.1 5060.jpeg* 

B) Zapis na zewnętrznym serwerze (FTP, TFTP, HTTP lub HTTPS), przy użyciu nazwy użytkownika i hasła.

ftp://server\_username:password@IP:port/path

### 4.3.4 Przywracanie ustawień fabrycznych

Aby przywrócić domyślne ustawienia fabryczne, możemy to zrobić z serwera WWW płyty lub za pomocą kombinacji klawiszy podczas uruchamiania.

#### Z poziomu oprogramowania

• System > Ustawienia > Resetuj telefon

|                  | Information     | Account | Configurations  | Upgrade                                | Auto Provision               | Tools   | Rebo |
|------------------|-----------------|---------|-----------------|----------------------------------------|------------------------------|---------|------|
| System           |                 |         |                 |                                        |                              |         |      |
| etwork           | Export Configur | ations  | Plack all do ba |                                        | and the first framework      |         |      |
|                  |                 |         | Right click he  | re to SAVE config<br>re to SAVE nc con | figurations in 'txt' format. | it.     |      |
| ne               |                 |         | Right click he  | re to SAVE config                      | urations in 'xml' format.    |         |      |
| tercom settings  | Import Configu  | rations |                 |                                        |                              |         |      |
|                  |                 |         | Configuration   | file:                                  | Se                           | lect Im | port |
| oll List         | Clear Configura | tion >> |                 |                                        |                              |         |      |
| inction Key      | Clear Tables >> |         |                 |                                        |                              |         |      |
|                  | Reset Phone >>  | •       |                 |                                        |                              |         |      |
| curity           |                 | 1       | Click "R        | eset" button to re                     | eset the phone!              |         |      |
| vice Log         |                 |         |                 | Reset                                  | 2                            |         |      |
| ecurity Settings |                 |         |                 |                                        | 2                            |         |      |
| ecurity Settings |                 |         |                 |                                        |                              |         |      |

| Reset to factory default |              |  |  |  |  |
|--------------------------|--------------|--|--|--|--|
| Are you sure i           | reset phone? |  |  |  |  |
| 1                        |              |  |  |  |  |
| OK                       | Cancel       |  |  |  |  |

#### Z poziomu płyty

Podczas uruchamiania (zapalona korona LED na płytkach wideo, zapalona ikona połączenia na DDA lub podświetlenie wyświetlacza na pałeczkach audio) można wykonać następującą sekwencję na przycisku połączenia, aby zresetować wartości do domyślnych ustawień fabrycznych:

- Naciśnij przycisk numer 1.
- 2nd Naciśnij przycisk numer 1 trzy razy z rzędu.

Ustawienia fabryczne opisano szczegółowo w punkcie 1 w części "Ustawienia domyślne".

Przetłumaczono z DeepL.com (wersja darmowa)

#### 4.3.5 Aktualizacja oprogramowania sprzętowego

Aby cieszyć się najnowszymi dostępnymi funkcjami, zawsze zaleca się zainstalowanie najnowszej wersji oprogramowania układowego na płycie.

Oprogramowanie sprzętowe jest wspólne dla wszystkich wersji kart Marine SIP.

Po zaktualizowaniu karty należy skonfigurować żądane dodatkowe funkcje zdefiniowane w dokumencie "changelog" w folderze, w którym znajduje się oprogramowanie sprzętowe.

w folderze, w którym znajduje się oprogramowanie sprzętowe.

#### Aktualizacja:

1. Sprawdź stronę techniczną produktu pod kątem najnowszego oprogramowania sprzętowego dostępnego na stronie internetowej Fermax.

1.1 Pobierz spakowany folder z sekcji "oprogramowanie".

1.2 Wewnątrz folderu znajduje się dziennik zmian z nowymi funkcjami i zmianami, które należy wprowadzić w celu ich aktywacji.

1.3 Wyodrębnij oprogramowanie układowe "xxxxx.z"; przykład:

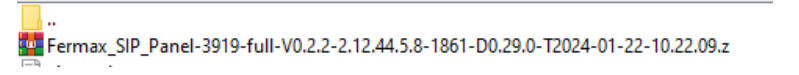

#### 2. Uzyskaj dostęp do serwera WWW płyty.

2.1 Sprawdź aktualną wersję oprogramowania: System > info > software

2.2 Wybierz plik z najnowszym oprogramowaniem sprzętowym: System > Update > "select" i przejdź do lokalizacji pobranego pliku i wybierz plik "xxxx.z".

2.3 Aktualizacja; naciśnięcie przycisku rozpoczyna aktualizację. Proces ten zachowa konfigurację płyty.

| FERMAX    | Y SYSTEM         |                |                | 11           |                |         | 1      |
|-----------|------------------|----------------|----------------|--------------|----------------|---------|--------|
|           | Information      | Account        | Configurations | Upgrade      | Auto Provision | Tools   | Reboot |
| > System  |                  |                |                |              |                |         |        |
| > Network | Software upgrade | Current Softwa | ire Version: 2 | .12.44.5.8 1 |                | :       | 3      |
| › Line    |                  | System Image   | File:          |              | Select 2       | Upgrade |        |

#### Konfiguracja:

Sprawdź w dokumencie "changelog.txt" zmiany zastosowane w żądanym oprogramowaniu sprzętowym.

W zależności od żądanej nowej funkcji należy aktywować opisane parametry.

Przykład: Aktywacja dzwonka:

• "Changelog":

-- 2.12.44.5.8

+ Feedback tone

^ See Intercom settings > Features > Tone Settings > Ring Back Tone = Mandatory Local Tone

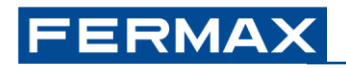

• Aktywacja:

| Features     Media Settings     Camera Settings     MCAST     Action     Time/Date     Time Man     Tone     Letwink       etwork     Intercom Settings >>     2     Intercom Settings     Intercom Settings     Intercom Settings     Intercom Settings     Intercom Settings >>     Intercom Settings >>     Intercom Setings >> </th <th>RMAX</th> <th>SYSTEM</th> <th></th> <th></th> <th>77</th> <th></th> <th></th> <th>1</th> <th></th>                                                                                                    | RMAX             | SYSTEM                    |                      |                          | 77                   |           |           | 1    |    |
|----------------------------------------------------------------------------------------------------|------------------|---------------------------|----------------------|--------------------------|----------------------|-----------|-----------|------|----|
| etwork   etwork   ine   Intercom settings   all List   ing Back Torie:   ing Back Torie:   ings Back Torie:   ing Back Torie:   ing Back Torie: </th <th></th> <th>Features Media Settin</th> <th>ngs Camera Settings</th> <th>MCAST</th> <th>Action</th> <th>Time/Date</th> <th>Time Plan</th> <th>Tone</th> <th>Le</th>                                                                                                    |                  | Features Media Settin     | ngs Camera Settings  | MCAST                    | Action               | Time/Date | Time Plan | Tone | Le |
| etwork   Basic Settings >>   Tone Settings >>   Enable Holding Tone:   Play Tables QTMF Tone:   Play Tables QTMF Tone:                                                                                                    | ystem            |                           |                      |                          |                      |           |           |      |    |
| Attraction   ne   Interconsettings   Auto Answer Tone:   Play tolking DTMF Tone:   Play tolking DTMF Tone:   Play tolking DTMF Tone:   Play tolking DTMF Tone:   Play tolking DTMF Tone:   Play tolking DTMF Tone:   Play tolking DTMF Tone:   Play tolking DTMF Tone:   Play tolking DTMF Tone:   Play tolking DTMF Tone:   Play tolking DTMF Tone:   Play tolking DTMF Tone:   Play tolking DTMF Tone:   Play tolking DTMF Tone:   Play tolking tolking   Play tolking tolking   Play tolking tolking tolking tolking tolking tolking tolking tolking tolking   Play tolkings >>                                                                                                    |                  | Basic Settings >>         |                      |                          |                      |           |           |      |    |
| Intercons settings     In List     Intercons listings >>     Intercons settings >>     Intercons settings >>                                                                                                    | Etwork           | Tone Settings >> 2        |                      |                          |                      |           |           |      |    |
| It Let     In Let     In Let     In Let     Intercom Settings >>     Intercom Settings >>                                                                                                    | ne 🖌             | Enable Holding Tone:      |                      | Enable                   | e Call Waiting Tone: |           |           |      |    |
| Interconsettings     Auto Answer Tone:     Deable     Deable       Intist     Network Connected Tone:     Deable     Network Disconnect Tone:     Deable       Intist     Not Settings >>     3       Intercom Settings >>     3                                                                                                    | 1                | Play Dialing DTMF Tone:   |                      | Play T                   | alking DTMF Tone:    |           |           |      |    |
| Network Connected Tone:     Disable     Network Disconnect Tone:     Disable       III List     Ring Back Tone:     Markatoy Local Tone     Busy Tone:     Disable       DND Settings >>     3       currity     Response Code Settings >>                                                                                                    | ntercom settings | Auto Answer Tone:         |                      | Boot U                   | Ip Tone:             | Disable   | ~         |      |    |
| It List     Ring Back Tones:     Maddaty Local Tone view     Busy Tone:     Dinable view       DND Settings >>     3     Intercom Settings >>       curity     Response Code Settings >>     4                                                                                                    |                  | Network Connected Tone:   | Disable 🗸            | Netwo                    | rk Disconnect Tone:  | Disable   | ~         |      |    |
| DND Settings >>     3       Intercom Settings >>     1       courty     Response Code Settings >>       vice Log     4                                                                                                    | ill List         | Ring Back Tone:           | Mandatory Local Tone | <ul> <li>Busy</li> </ul> | lone:                | Disable   | ~         |      |    |
| Intercom Settings >>  Response Code Settings >>  Accurity  Response Code Settings >>  Accurity  Accurity Accurity Accurity Accu |                  | DND Settings >>           | 3                    |                          |                      |           |           |      |    |
| cerrity Response Code Settings >> 4                                                                                                    | inction Key      | Intercom Settings >>      |                      |                          |                      |           |           |      |    |
| vice Log                                                                                                    | curity           | Response Code Settings >> |                      |                          |                      |           |           |      |    |
| rvíce Log                                                                                                    |                  |                           |                      | Apply                    | 4                    |           |           |      |    |
|                                                                                                    | vice Log         |                           |                      |                          |                      |           |           |      |    |
|                                                                                                    |                  |                           |                      |                          |                      |           |           |      |    |

Uwaga: W przypadku aktualizacji na płytach bez wcześniejszej konfiguracji zaleca się "przywrócenie ustawień fabrycznych", aby domyślnie włączyć wszystkie funkcje dodane do nowego oprogramowania układowego. <u>(Patrz sekcja 4.3.4 Przywracanie ustawień fabrycznych).</u>

W razie jakichkolwiek pytań prosimy o kontakt z działem technicznym.

## 4.4 Załącznik I: Panel DDA SIP

Aby korzystać z funkcji OneToOne, wymagany jest moduł F07452MODULO ONE TO ONE C/BUCLE IND. V SKYLINE ze specjalnym okablowaniem:

Moduły "O2O" zarządzają 4 ikonami:

## **ICONS**

Moduł jeden do jednego (DDA) z pętlą indukcyjną.

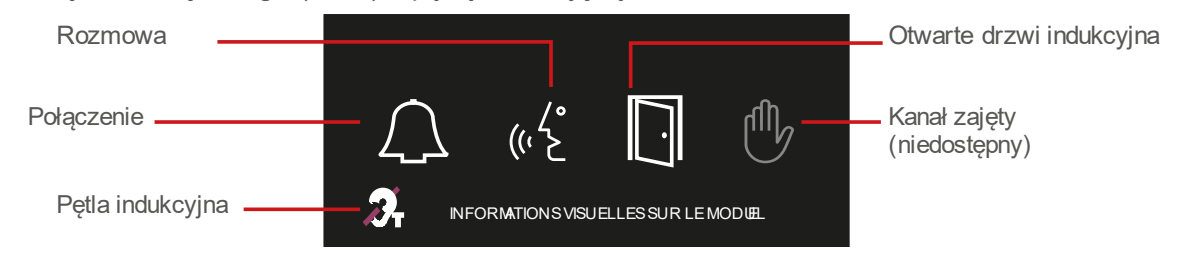

- Wywołanie: równolegle z podświetleniem diod LED na tablicy (panele wideo), gdy tablica jest zasilana, dioda LED wywołania jest aktywowana na 1 minutę..
- Rozmowa: zapala się po odebraniu połączenia. Wykorzystywane jest przekaźnikowe Output 2.
- Otwarte drzwi: zapala się równolegle z wyzwoleniem drzwi (Output 1).
- Kanał zajęty: nie jest używany.

Drugi przekaźnik na płytce (wyjście 2) jest skonfigurowany do użytku z modułami OnetoOne. Konfiguracja:

| _                            |                         |                    |                   |
|------------------------------|-------------------------|--------------------|-------------------|
| Cutput2:<br>Standard Status: | NC:closed V             | Output Duration:   | 4 (0~600)s        |
| Output Trigger Mode:         |                         |                    |                   |
|                              | Trigger By DTMF         | DTMF Trigger Code: | #                 |
|                              |                         | DTMF Reset Code:   |                   |
|                              |                         | Reset By:          | By Duration 🗸     |
|                              | Trigger By Active URI   | Trigger Message:   |                   |
|                              |                         | Reset Message:     |                   |
|                              | 🗆 Trigger By SMS        | Trigger Message:   |                   |
|                              |                         | Reset Message:     |                   |
|                              | Trigger By Input:       | 🗌 Input1 🗌 Input2  |                   |
|                              |                         |                    |                   |
|                              | 🗹 Trigger By Call State |                    |                   |
|                              | Disabled State          |                    | Enabled State     |
|                              | Calling ,               |                    | Talking(Calling)  |
|                              | Kinging                 |                    | Talking(Intercom) |
|                              |                         | →                  | Talking(Mcast)    |
|                              |                         |                    | ▼                 |
|                              | Trigger By DssKey:      | None V             |                   |
|                              | Triggered Hangup        | Hangup Delay       | 5                 |
|                              |                         | /                  |                   |
|                              |                         | Apply              |                   |

- Ustawienia zabezpieczeń >Output2.
  - Usuń zaznaczenie TriggerBy DTMF..
  - Zaznacz Trigger By Call State.
  - Pozostaw tylko opcje Talking ustawione na Enabledstate.

## FERMAX

UWAGA: Mechanizm otwierania drzwi musi być podłączony do przekaźnika OUT1 na karcie SIP. Wspólny (C) przekaźnika 1 jest podłączony do GND.

Podczas korzystania z funkcji pętli indukcyjnej konieczne jest użycie zasilacza dla modułu O2O. Zasilacz jest podłączony do RG1. Źródło to nie może być współdzielone ze źródłem elektrozaczepu.. Połączenie:

## DIAGRAM Y PODS TAWOWE

One to One z pętlą indukcyjną

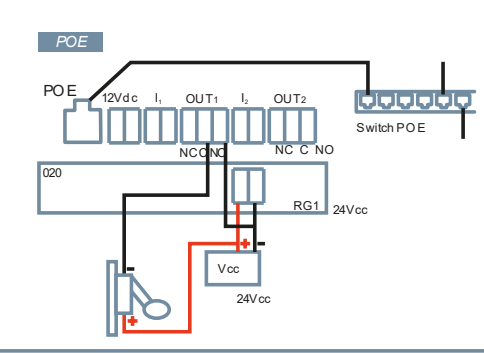

One to One bez pętli indukcyjnej

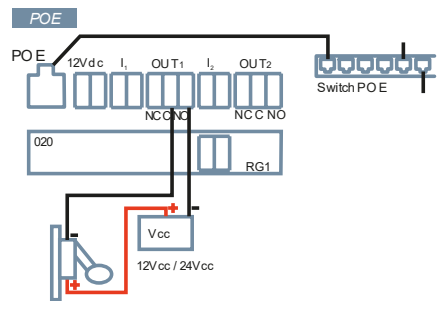

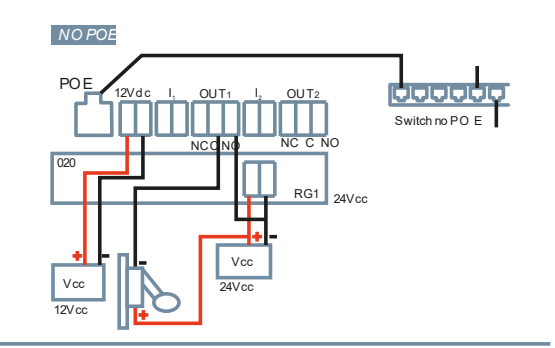

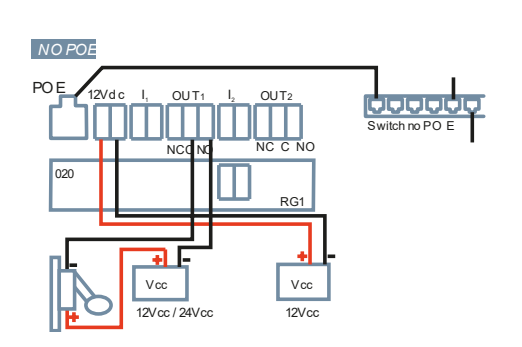

## WAŻNE INFORMACJE DOTYCZĄCE OCHRONY SPRZĘTU:

Przypomnienie: zgodnie z normą IEC 62368-1 konieczne jest podłączenie urządzenia do uziemienia funkcjonalnego w celu ochrony sprzętu. W tym celu wystarczy podłączyć uziemienie funkcjonalne do puszki podtynkowej lub natynkowej użytej do instalacji urządzenia.

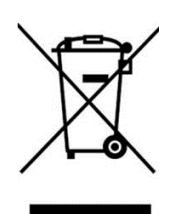

Zakupiony sprzęt został zidentyfikowany zgodnie z dyrektywą 2012/19/UE w sprawie zużytego sprzętu elektrycznego i elektronicznego. Więcej informacji:

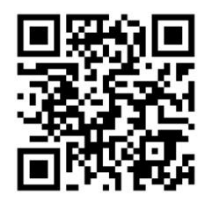

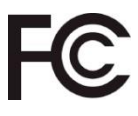

#### Warning:

This device complies with Part 15 of the FCC Rules. Its operation is subject to the following two conditions: (1) this device may not cause harmful interference, and (2) this device must accept any interference received, including interference that may cause undesired operation.

Changes or modifications not expressly approved by the party responsible for compliance could void the user's authority to operate the equipment.

NOTE: This equipment has been tested and found to comply with the limits for a Class B digital device, pursuant to Part 15 of the FCC Rules. These limits are designed to provide reasonable protection against harmful interference in a residential installation. This equipment generates, uses and can radiate radio frequency energy and, if not installed and used in accordance with the instructions, may cause harmful interference to radio communications. However, there is no guarantee that interference will not occur in a particular installation.

If this equipment does cause harmful interference to radio or television reception, which can be determined by turning the equipment off and on, the user is encouraged to try to correct the interference by one or more of the following measures:

-Reorient or relocate the receiving antenna.

-Increase the separation between the equipment and the receiver.

-Connect the equipment into an outlet on a circuit different from that to which the receiver is connected.

-Consult the dealer or an experienced radio technician

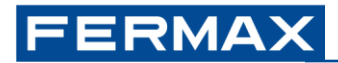

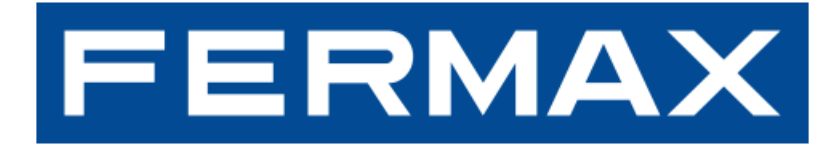

FERMAX ELECTRONICA S.A.U Avenida Tres Cruces, 133 46017 Valencia, Spain

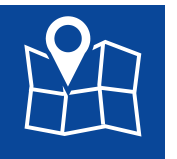

E-mail: <u>fermax@fermax.com</u> <u>tec@fermax.com</u> Strona internetowa: <u>http://www.fermax.com</u>